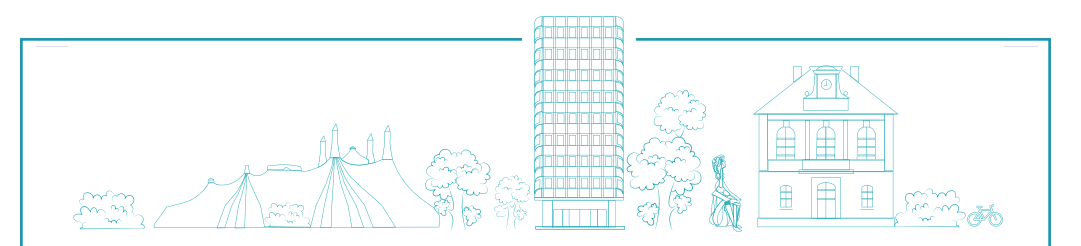

## Chers Rosnéens, pensez à

## CRÉER VOTRE ESPACE CITOYEN

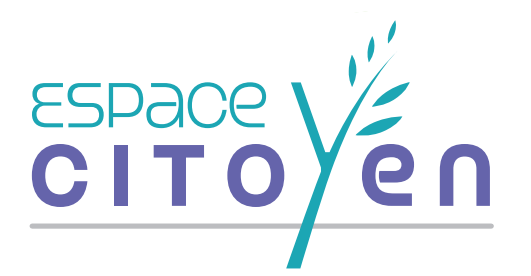

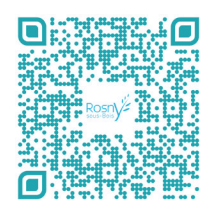

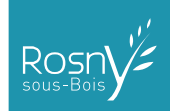

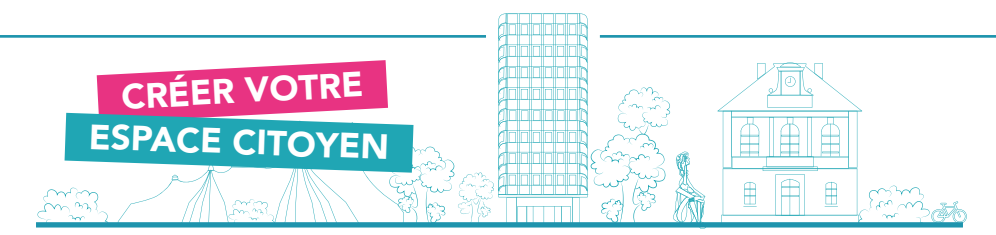

L'Espace Citoyen vous permettra 24 h/24 et 7 j/7 d'effectuer vos démarches : inscriptions petite-enfance et réservations périscolaires mais également vos démarches liées à l'état civil et aux élections, vos signalements liés aux espaces publics, vos demandes de réservations de salles, vos prises de rendez-vous avec le service droits des sols, et de nombreux autres services que vous pourrez découvrir.

## Exemple :

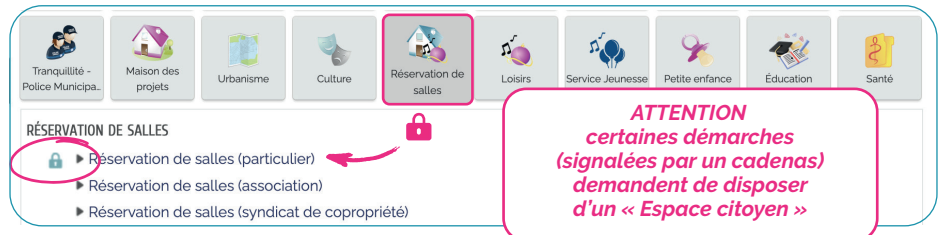

Sur cet *Espace Citoyen* comme lors de vos visites dans nos services, les agents communaux sont à votre disposition pour vous accompagner. Si vous avez la moindre question, n'hésitez pas à les contacter par courriel à gru@rosnysousbois.fr.

Ce livret à été conçu pour vous guider à travers les grandes étapes de mise en route de votre compte *Espace Citoyen.* 

## 1. Ouvrir un compte. 2. Créer son espace personnel.

- 3. Déclarer sa famille.
- 4. Réaliser une 1<sup>re</sup> inscription.

1 Rendez-vous sur le site *rosnysousbois.fr* et cliquez sur Mes démarches

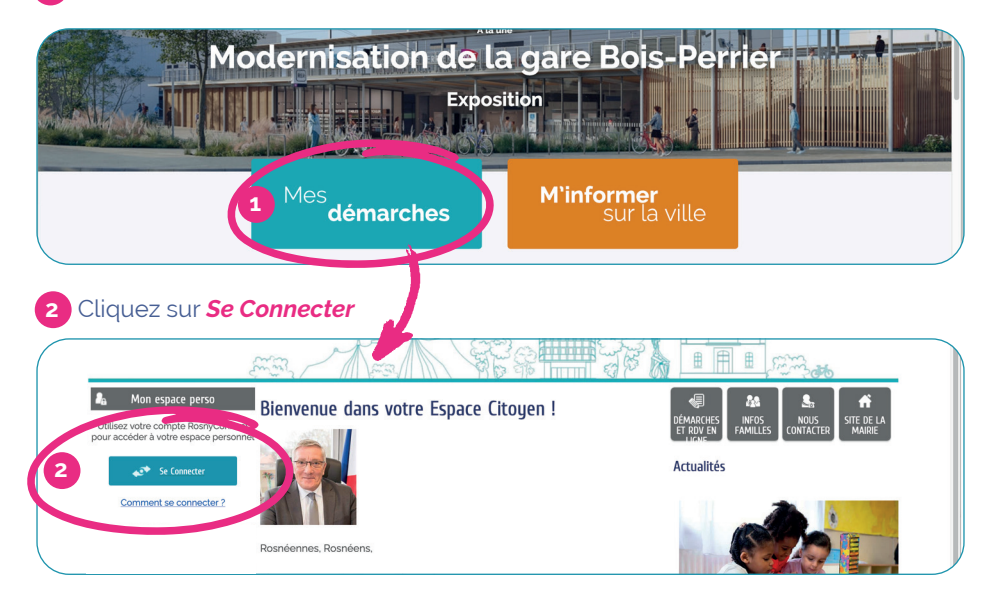

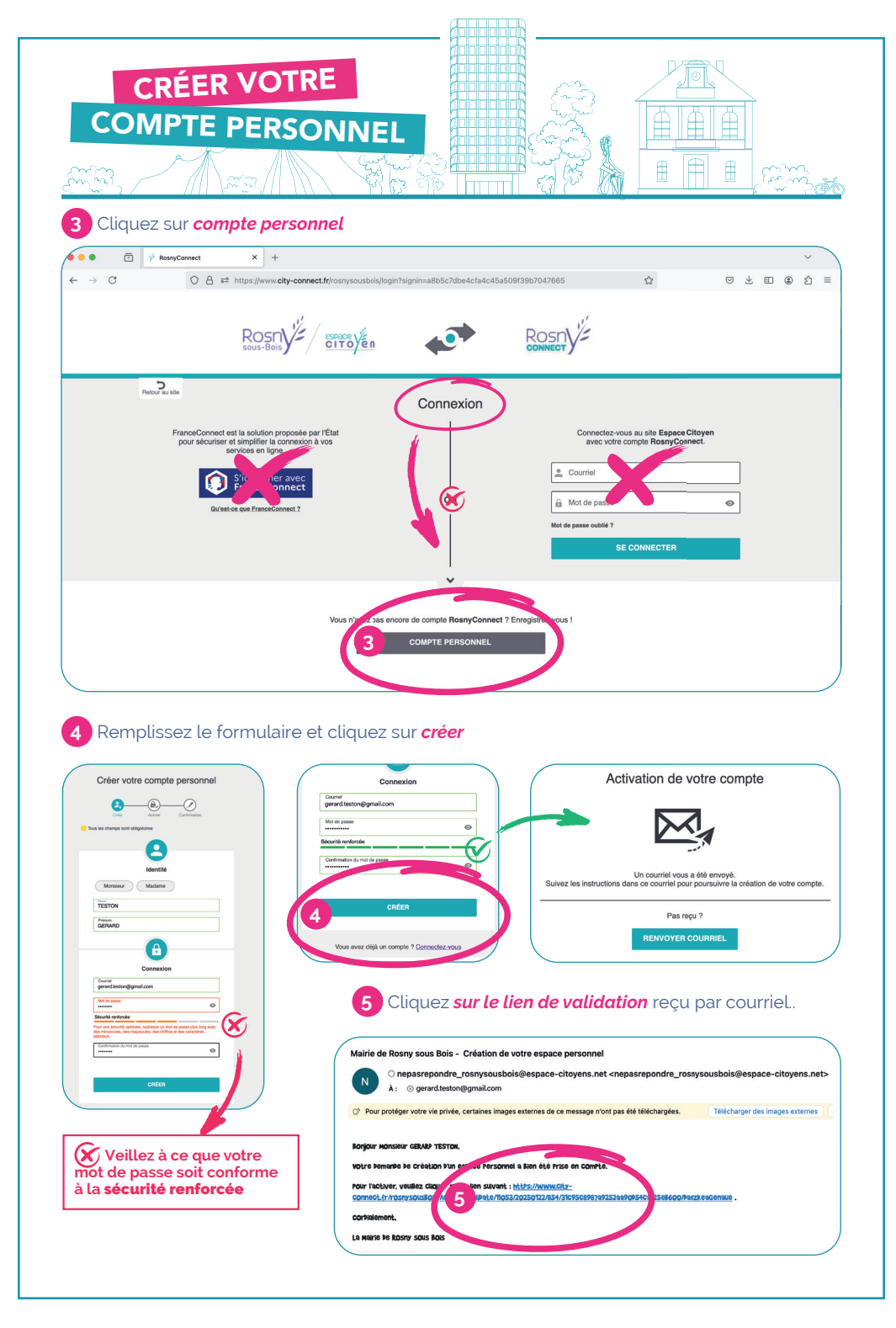

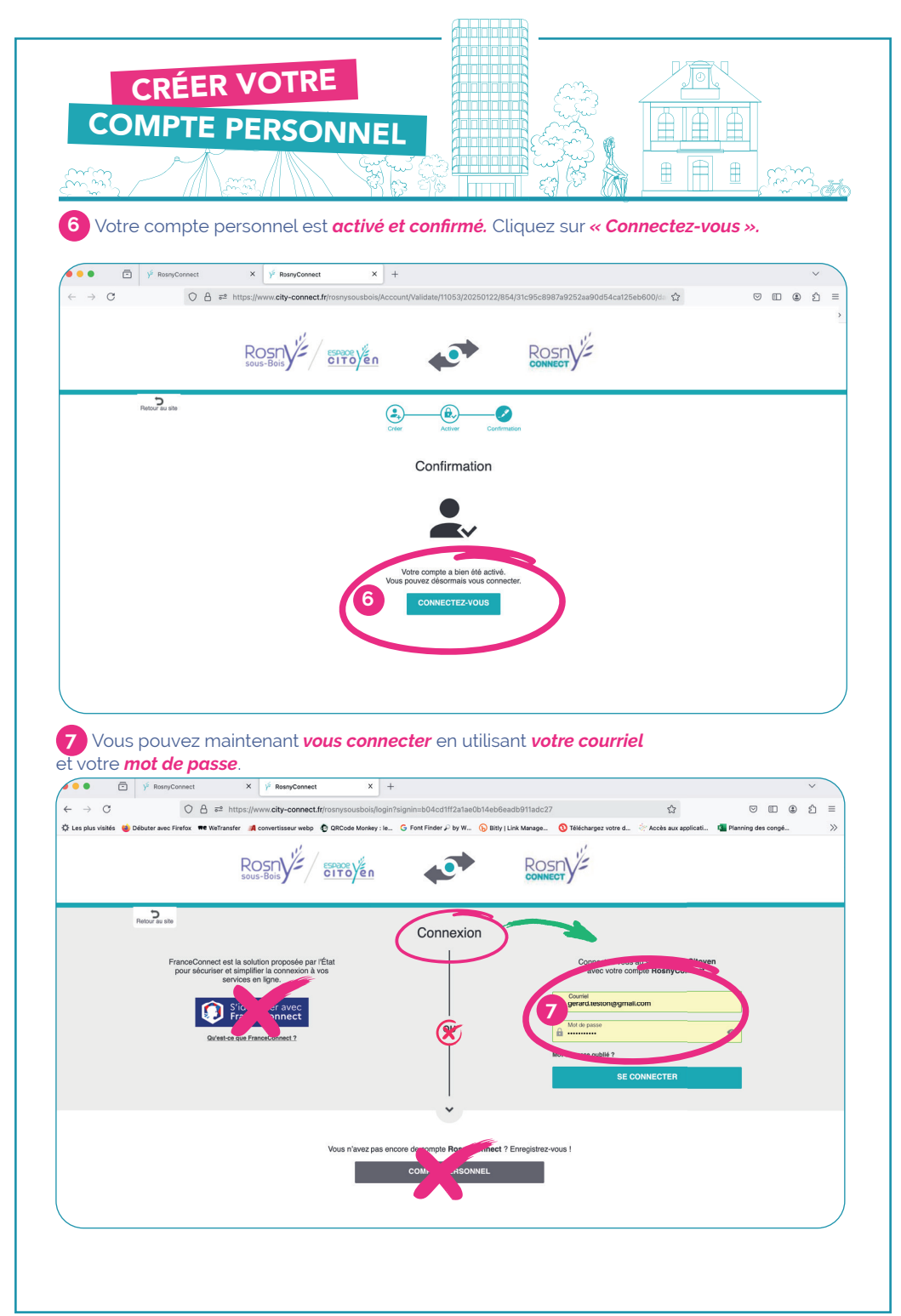

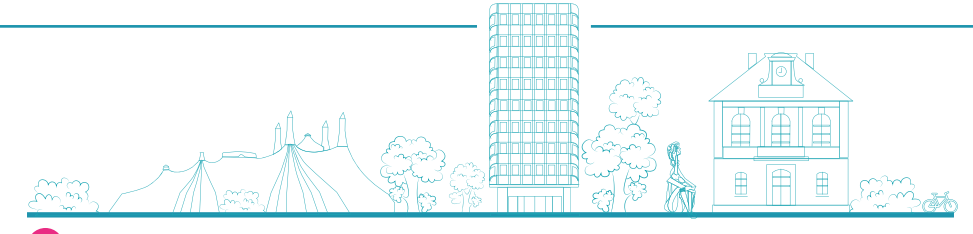

B Lors de votre première connexion, vous devez consentir à l'utilisation de vos données personnelles.

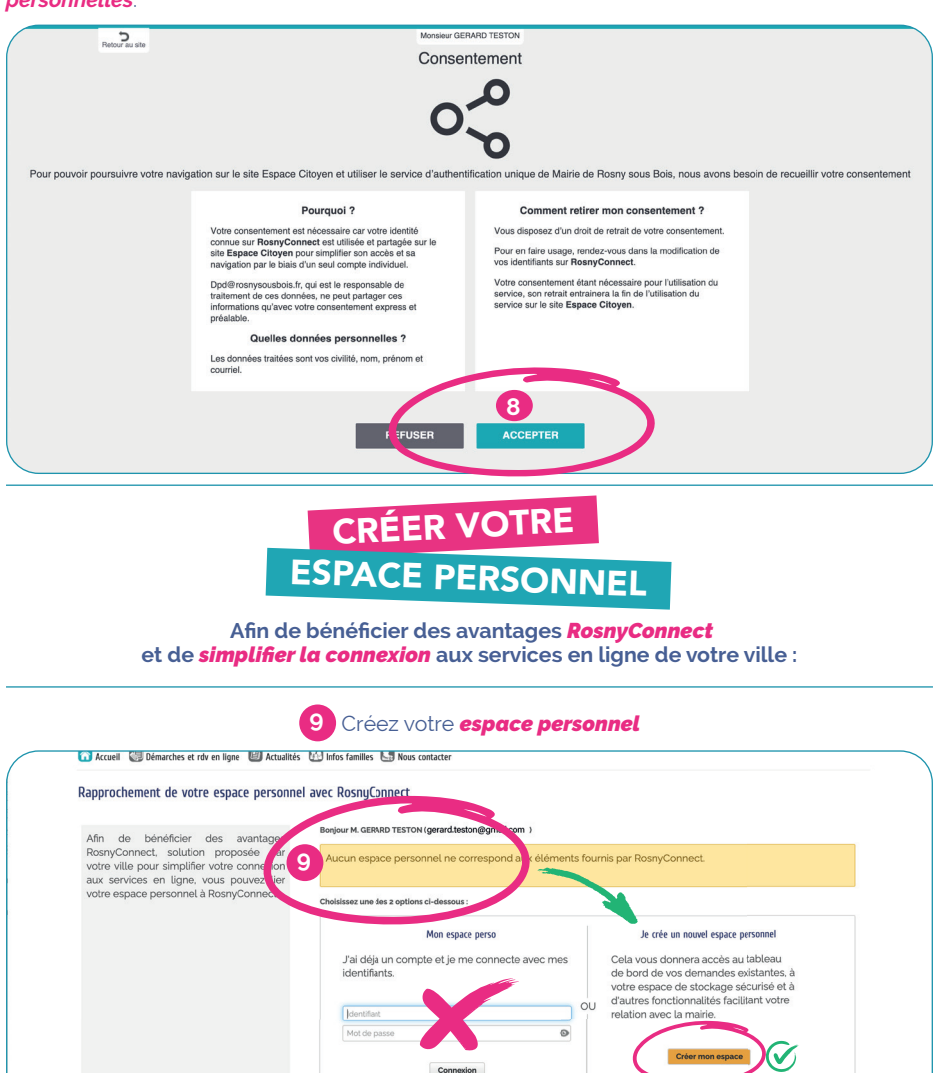

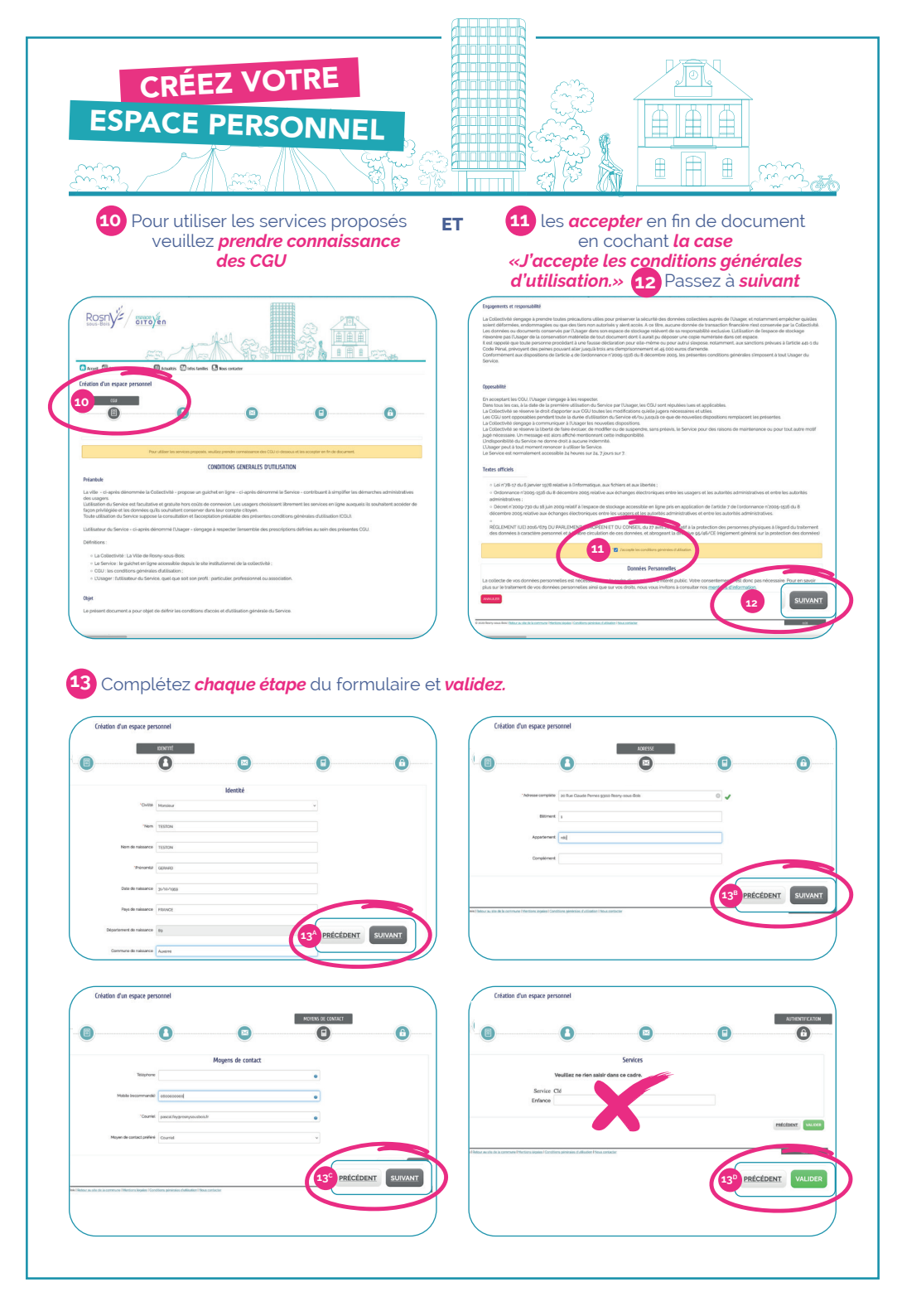

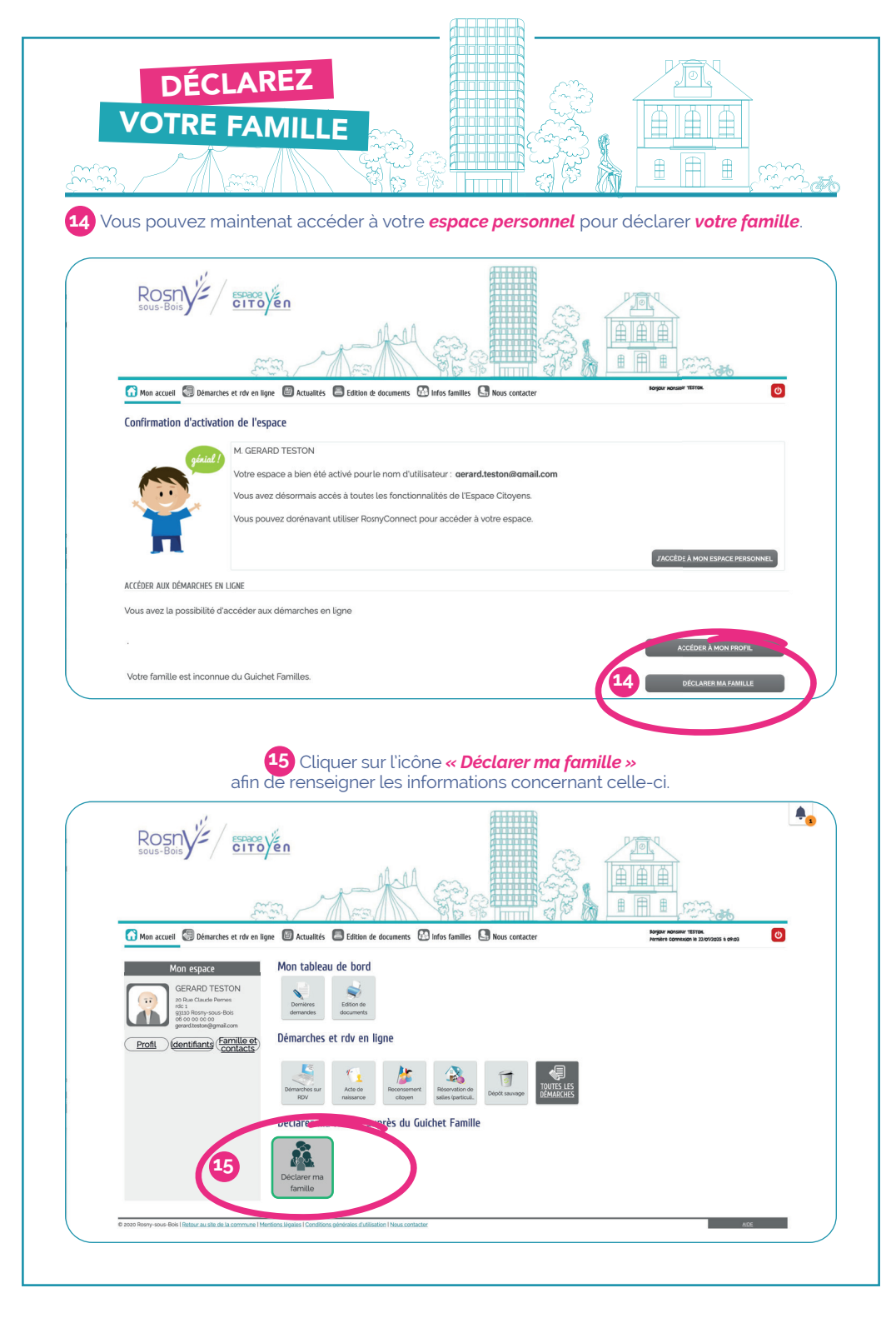

| DÉCLAREZ<br>VOTRE FAMILLE         |                                                                                       |              |
|-----------------------------------|---------------------------------------------------------------------------------------|--------------|
| (si elles n'appa                  | informations du <b>représentant légal :</b><br>raissent pas automatiquement).         |              |
| Représentant légal 1              |                                                                                       | 10 mn        |
|                                   | 1 - MA DEMANDE                                                                        |              |
| Représentant légal 2              | Ajouter à mon entourage                                                               | ALLE         |
|                                   | Civilité Monsleur                                                                     | ~            |
| Q                                 | 'Nom TESTON                                                                           |              |
| 1 +                               | Nom de famille TESTON                                                                 |              |
| Ajouter un                        | *Prénom Gerard                                                                        |              |
| [nfant/c]                         | *Date de naissance 31/10/1959                                                         |              |
| Ajouter un enfant                 | Adresse Rechercher une adresse Numéro zo 'Nom de la voie Rue Claude Pernes Bisiment r | Efface       |
|                                   | Appartement rdc                                                                       |              |
| Ajouter les informations du repré | entant légal 2 et de chaque enfant.                                                   | 1-0          |
| General TESTON                    | Prénom Gérald                                                                         |              |
|                                   | *Sexe Masculin                                                                        | •            |
| "Date de r                        | issance 01/12/2017                                                                    |              |
| ADRESSE                           |                                                                                       |              |
|                                   | Recopier les informations                                                             | du titulaire |
|                                   | Adresse 20 Rue Claude Pernes 93110 Rosny-sous-Bois                                    | • •          |
| , even or certain                 | Bătiment                                                                              |              |
| AS                                | artement                                                                              |              |
| c                                 | nplément                                                                              |              |
| Téléphone                         | ortable                                                                               |              |
|                                   | Courriel                                                                              |              |
| "Oualité de Gerard                | ENTLINE -                                                                             |              |

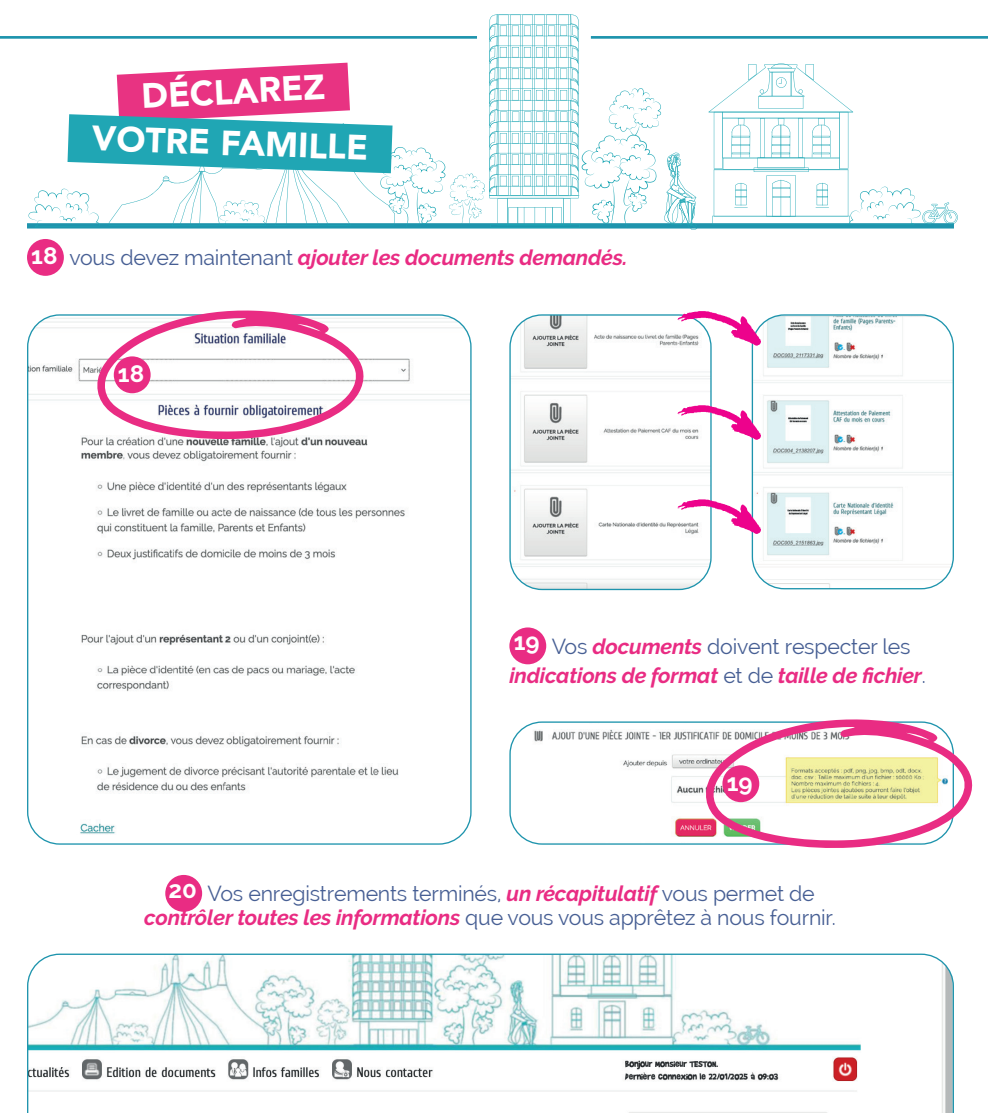

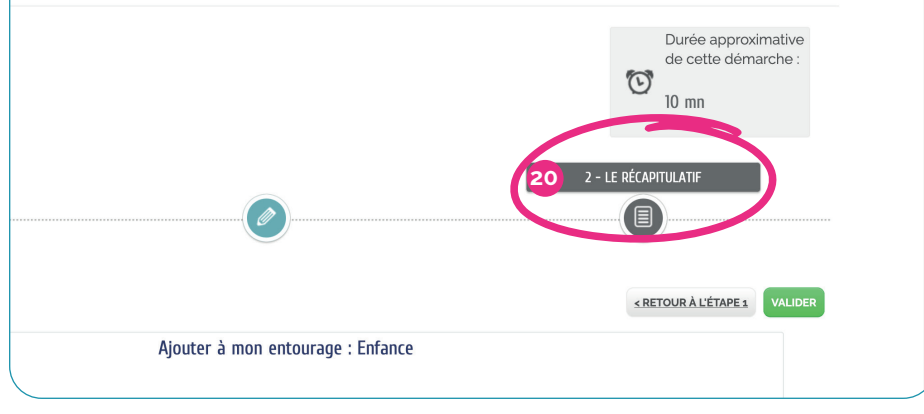

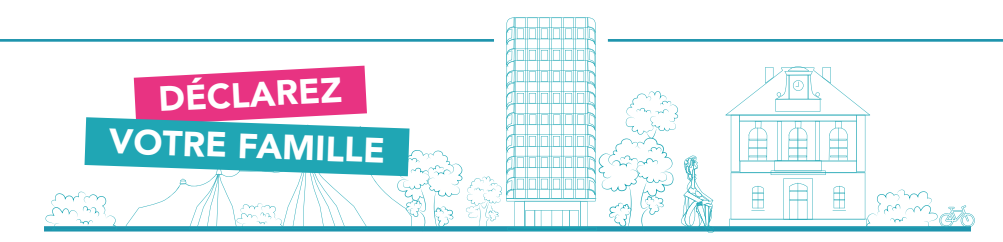

21 Après vous être assuré que *tout est exact*, cliquez sur *valider*.

22 Votre demande est enregistrée, et vous recevrez un accusé de réception par courriel.

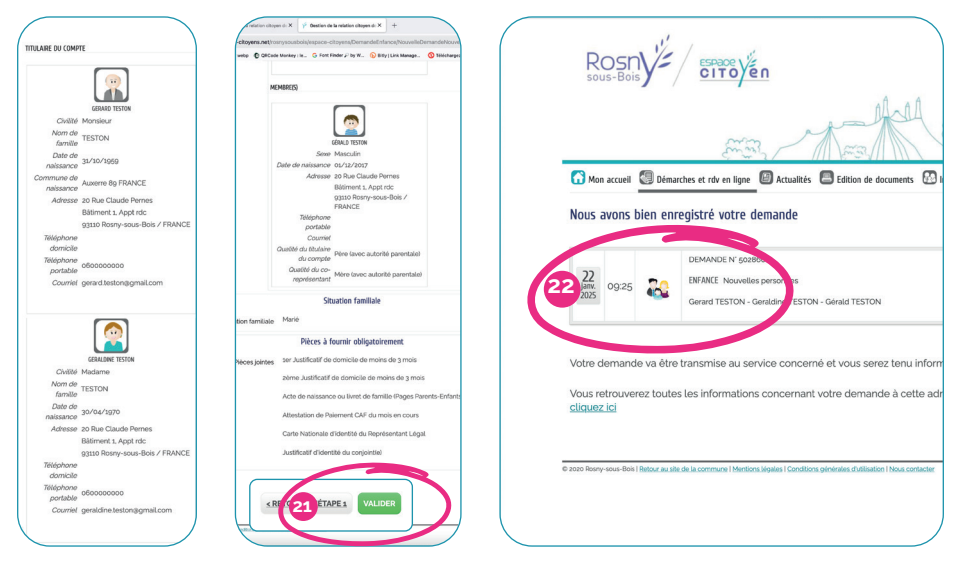

23 Les services municipaux vérifient la validité des données et documents fournis. Si tout est en ordre, votre demande est acceptée et vous recevrez un courriel de confirmation.

| Marquer comme lu 🗘 Synchroniser 🕕 Rapport 🗸 …                                                                                                    |                     |
|----------------------------------------------------------------------------------------------------|---------------------|
| Mairie de Rosny-sous-Bois - Votre demande de Nouvelles personnes                                                                                                    | 0 6 6 0             |
| O Mairie de Rosny-sous-Bois <nepssrepondre_rosnysousbois@espace-citoyens.net>     A: ⊙ rer Pescel</nepssrepondre_rosnysousbois@espace-citoyens.net>                                 | Aujound hui à 09:28 |
| Himmos : 502860                                                                                                    |                     |
| orgour M. GERARD TESTON,                                                                                                    |                     |
| pizre Remanke 'Nouvelles Hersonnes' Hérosée le le 22 janvier 2025 & été traitée hostuvement.                                                                                        |                     |
| Is Hétals Perveni, étre Constités en cligant sur ce len : <u>Héta/Iwww.ss/non-citorens.net/rosresouslos</u> not-<br>torens/hemenh/sku/enueni.soodil/constiternet/werkur/mPountanct. |                     |
| Drisiemere,                                                                                                    |                     |
| a mainte de Rósny-sous-Boss                                                                                                    |                     |
| 6                                                                                                    |                     |
| ROSNY                                                                                                    |                     |
|                                                                                                    |                     |
| o messada sat envizirā Par im Mēdmatā, mērtā ka no Pesa y rēkroker, votirs rēkonsa na Poarna ētrs tirstēta.                                                                         |                     |
|                                                                                                    |                     |
|                                                                                                    |                     |
|                                                                                                    |                     |
|                                                                                                    |                     |
|                                                                                                    |                     |
|                                                                                                    |                     |
|                                                                                                    |                     |
|                                                                                                    |                     |
|                                                                                                    |                     |
|                                                                                                    |                     |
|                                                                                                    |                     |
|                                                                                                    |                     |
|                                                                                                    |                     |
|                                                                                                    |                     |
|                                                                                                    | /                   |
|                                                                                                    |                     |

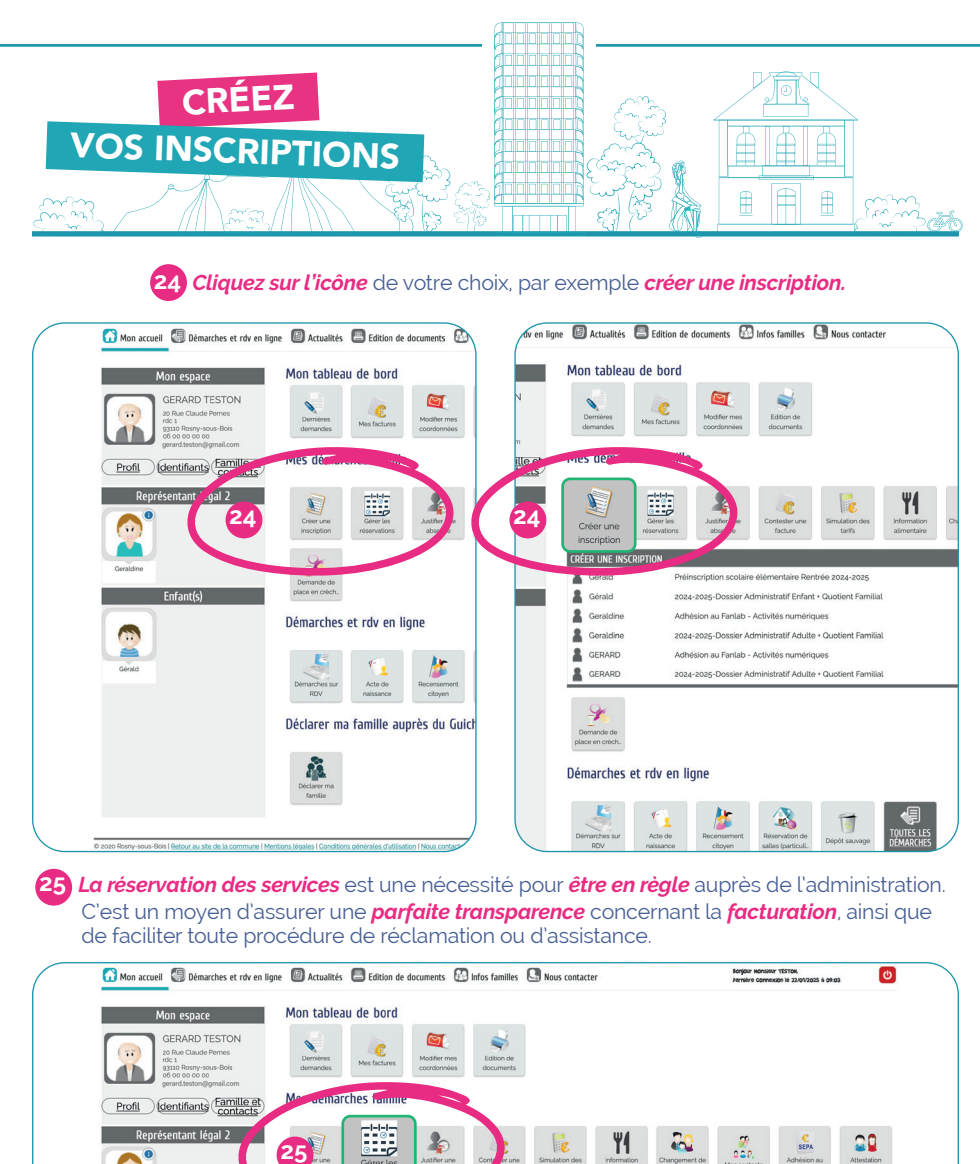

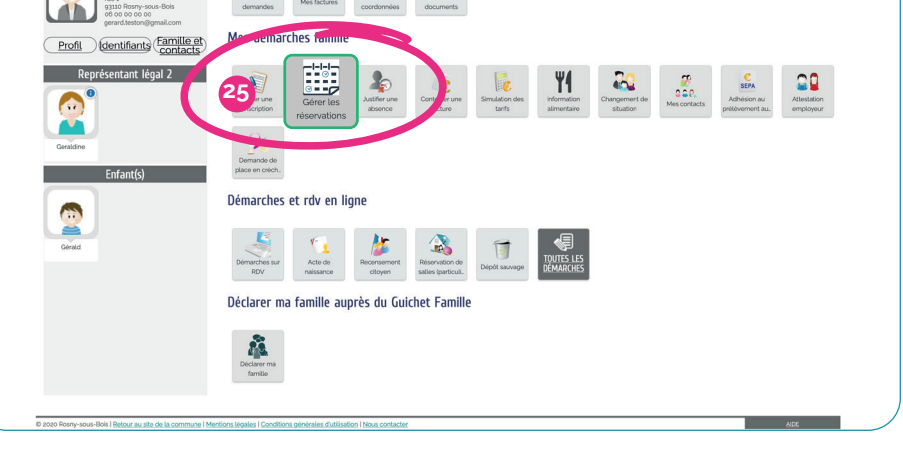

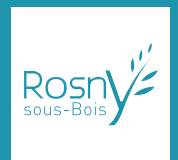

Hôtel de Ville de Rosny-sous-Bois

20, rue Claude-Pernès 93110 Rosny-sous-Bois 01 49 35 37 00

www.rosnysousbois.fr

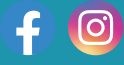

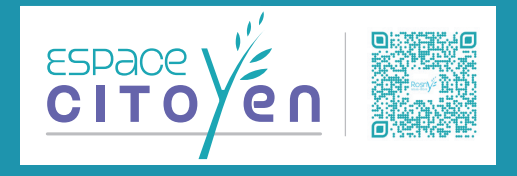